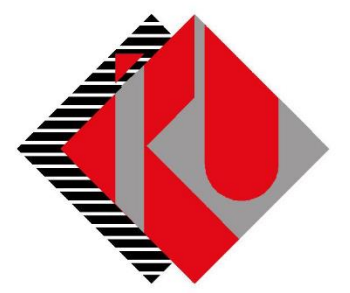

# TC İSTANBUL KÜLTÜR ÜNİVERSİTESİ

## VAR OLAN TAKSİT ÖDEME DOKÜMANI

### İçerik

| Var Olan Taksit Ödeme4 |
|------------------------|
|------------------------|

<u>http://orion.iku.edu.tr</u> adresinden öğrenci numaranız (Kullanıcı Adı) ve UNIPASS şifreniz ile sisteme giriş yapılması gerekmektedir.

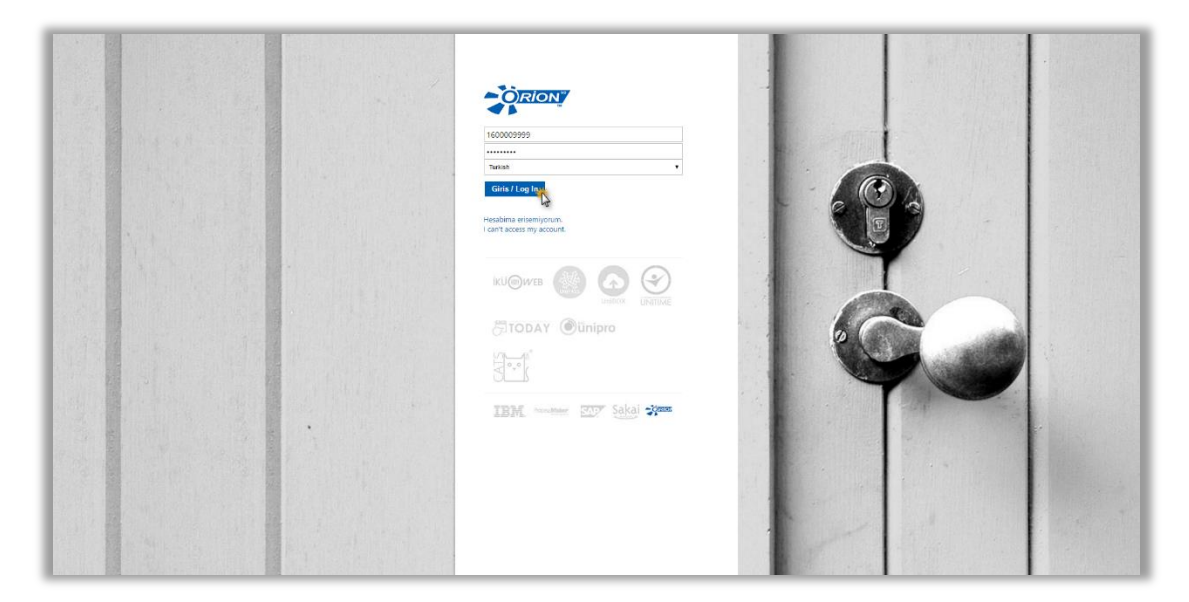

Sisteme giriş yapıldıktan sonra "Ödeme, Kayıt ve Ders İşlemleri" sekmesine tıklanmalıdır.

| SAP                                                            | Ara: | Yeni oturum | Kültür Üniversitesi Web Sitesi Oturumu kapat |
|----------------------------------------------------------------|------|-------------|----------------------------------------------|
| «Geriye Devam ) Tarihçe Favoriler Kişiselleştir Görünüm Yardım |      |             | Hoş geldiniz.                                |
| Dayaru Coteme, Kaya ve Den İşamleri<br>K Başvuntar             |      |             | [                                            |
| Duyuru                                                         |      |             |                                              |
| Duyuru > Duyuru                                                |      |             | Tam ekran   Seçenekler 🕶                     |
| Güncel Duyuru Bulunmamaktadır.                                 |      |             |                                              |

| SAP                      |                    |                   |              |                   | Q, ≜≣ ∽ |
|--------------------------|--------------------|-------------------|--------------|-------------------|---------|
| İKU Öğr                  | enci Uygı          | ulamaları         |              |                   |         |
| Ödeme, Ka<br>Yenileme, D | ıyıt<br>Ders Seçim | Akademik İşlemler | Belge talebi | E-kayıt belgeleri |         |
| ภ                        | <mark>∼</mark> s   | <b>≜</b> ≊        | J            |                   |         |
|                          |                    |                   |              |                   |         |
|                          |                    |                   |              |                   |         |
|                          |                    |                   |              |                   |         |
|                          |                    |                   |              |                   |         |
|                          |                    |                   |              |                   |         |

#### "Ödeme İşlemlerim" uygulamasına tıklanır.

| at say |                  |                                 |                               |                  |                    | Q 📲 | ~ |
|--------|------------------|---------------------------------|-------------------------------|------------------|--------------------|-----|---|
|        |                  | Öden                            | ne,Kayıt Yenileme ve Ders İşl | emleri           |                    | _   |   |
|        |                  |                                 |                               |                  |                    |     |   |
|        |                  |                                 | •                             | • 0              | • 0                |     |   |
|        | Ödeme işlemlerim | Kayıt yenile                    | Ders seçimi                   | Kayıt sepeti     | Ön kayıtlı dersler |     |   |
|        |                  |                                 | (Kayıt kapalı)                | Toplam kredi : 0 | Toplam kredi : 0   |     |   |
|        | • 0              | 0                               | <sup>D</sup>                  |                  |                    | _   |   |
|        | Derslerim        | Destek ve İletişim<br>Bilgileri | Yardımcı Dokümanlar           |                  |                    |     |   |
|        | Toplam kredi : 0 |                                 |                               |                  |                    |     |   |
|        |                  |                                 |                               |                  |                    |     |   |
|        |                  |                                 |                               |                  |                    |     |   |

#### Var Olan Taksit Ödeme

| SAP                       |                         |        |        |              |         |              |                  | Q. 8 mm |
|---------------------------|-------------------------|--------|--------|--------------|---------|--------------|------------------|---------|
| Codeme işlemleri          |                         |        |        | İşlem Detayı |         |              |                  |         |
| 2016/2017 Eğitim Kaydı    | Var Olan Takeit Ödamasi |        |        |              |         |              |                  |         |
| 2016/2017 Yurt Kaydı      | Val Ola                 |        |        |              |         |              |                  |         |
| 1 Var Olan Taksit Ödemesi | #.                      | Dönem: | Konu:  | Tarih:       | Miktar: | Para birimi: | Faiz             |         |
| Kız Yurdu Taksit Ödemesi  |                         | 2016   | Eğitim | 11.08.2016   | 7000.00 | TRY          | 0.00             |         |
| Ödeme Planı İptali        |                         | 2016   | Eğitim | 15.09.2016   | 6250.00 | TRY          | 0.00             |         |
|                           |                         | 2016   | Eğitim | 15.10.2016   | 6250.00 | TRY          | 0.00             |         |
|                           |                         | 2016   | Eáitim | 15.12.2016   | 6250.00 | TRY          | 0.00             |         |
|                           | -                       |        |        |              |         |              |                  |         |
|                           |                         |        |        |              |         |              |                  |         |
|                           |                         |        |        |              |         |              |                  |         |
|                           |                         |        |        |              |         |              |                  |         |
|                           |                         |        |        |              |         |              |                  |         |
|                           |                         |        |        |              |         |              |                  |         |
|                           |                         |        |        |              |         |              |                  |         |
|                           |                         |        |        |              |         |              | 9                |         |
| 0                         |                         |        |        |              |         |              | » Taksitleri öde |         |

Daha önce yapmış olduğumuz ödeme planında ki taksitleri kredi kartımız ile ödemek istediğimizde yukarıda da görüleceği gibi ödeyeceğimiz taksiti seçip "Taksit Öde" butonuna basarak ilerlememiz gerekmektedir.

| et say             |                             |                          | Q. <u>a</u> " |
|--------------------|-----------------------------|--------------------------|---------------|
| ← Odeme i          | şlemleri                    | Ücret Hesaplama          |               |
| 2016/2017 Eğitim   | Kaydı Taksitleri öde        |                          |               |
| 2016/2017 Yurt Ka  | iydi Kredi Karti: MAXIMUM 🗸 |                          |               |
| Var Olan Taksit Öd | Toplam: 7000.00             | •                        |               |
| Kız Yurdu Taksit Ö | demesi                      |                          |               |
| Ödeme Planı İptali |                             |                          |               |
|                    |                             |                          |               |
|                    |                             |                          |               |
|                    |                             |                          |               |
|                    |                             |                          |               |
|                    |                             |                          |               |
|                    |                             |                          |               |
|                    |                             |                          |               |
|                    |                             |                          |               |
|                    |                             | <b>9</b>                 |               |
| 0                  |                             | < Geri 💙 Ödemeyi Tamamla |               |

Bu ekranda kredi kartı tipi seçilerek ödemeyi tamamla butonuna basıyoruz.

| # <u>54</u> 7 |                          |                                                                                                    | Q <b>4</b> <sup>8</sup> |
|---------------|--------------------------|----------------------------------------------------------------------------------------------------|-------------------------|
|               | ← Ödeme işlemleri        | Úcret Hesaplama                                                                                                    |                         |
|               | 2016/2017 Eğitim Kaydı   | Taksitleri öde                                                                                                    |                         |
|               | 2016/2017 Yurt Kaydı     | koedi kani: MAXIMUM 🗸                                                                                                    |                         |
|               | Var Olan Taksit Ödemesi  | Toplam: 7000.00                                                                                                    |                         |
|               | Kız Yurdu Taksit Ödemesi |                                                                                                    |                         |
|               | Ödeme Planı İptali       |                                                                                                    |                         |
|               |                          | Uyan X<br>Comming serçekleştirilmesi için bankanızın sayfısına yönlendirileveksiniz<br>Daha önce Güverli, Algiverip Plattimu kuşdınızı yapımadyısanız, bankanız önce bu kuşdı yapıtracastar<br>Bu aşamatarda çıkacak sorunlarda bankanızdan destek alınız. |                         |
|               | 0                        | 🤾 Gen 🔉 Odemeyi Tamamla                                                                                                    |                         |

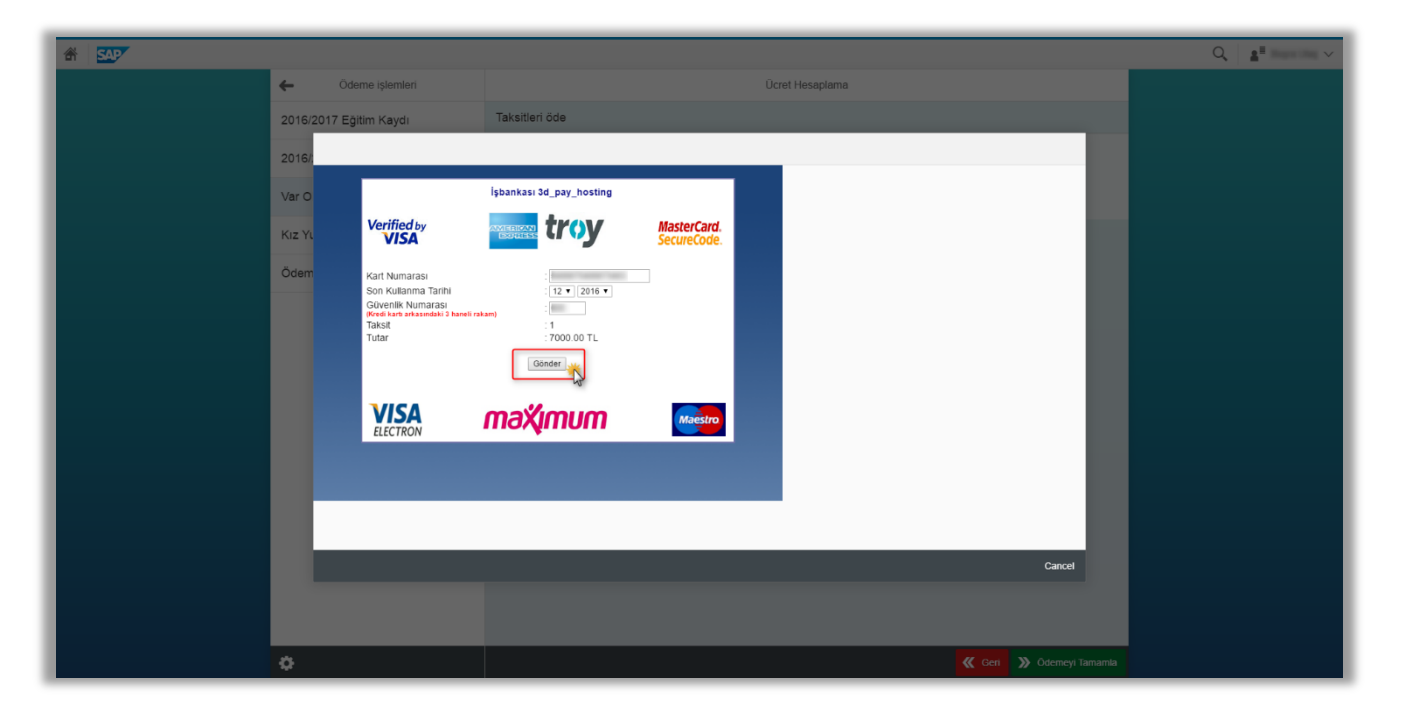

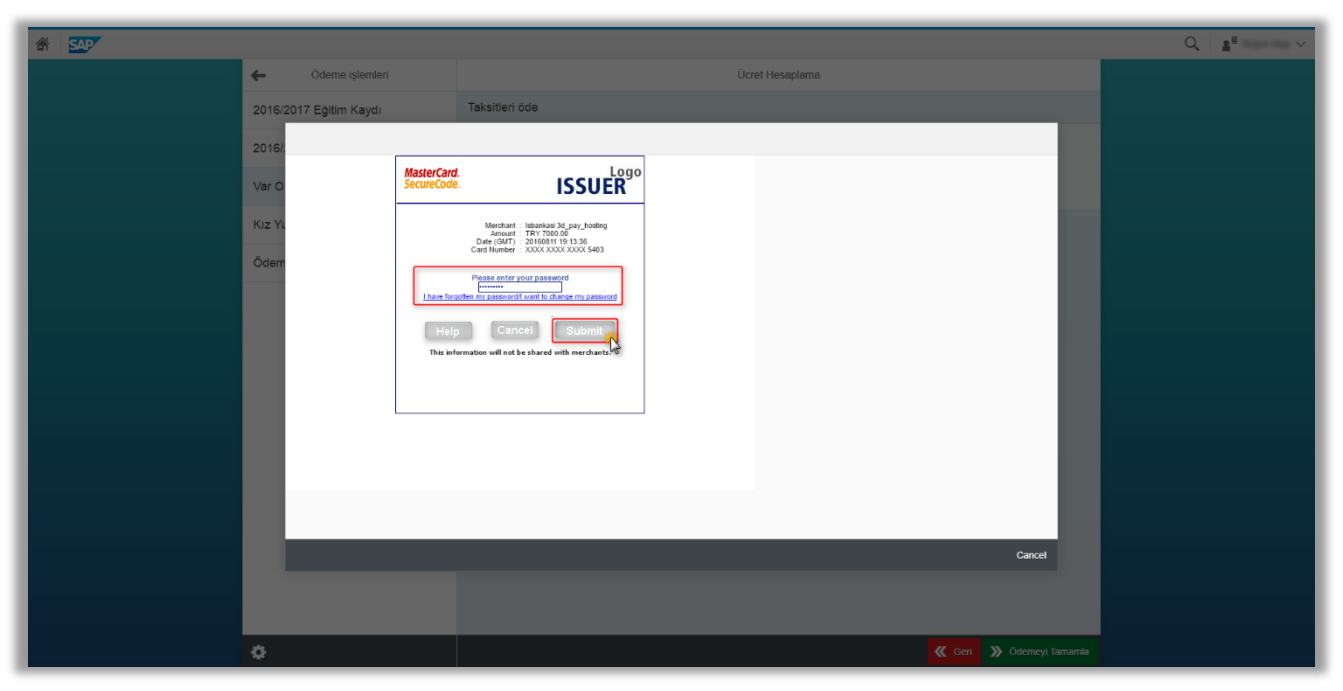

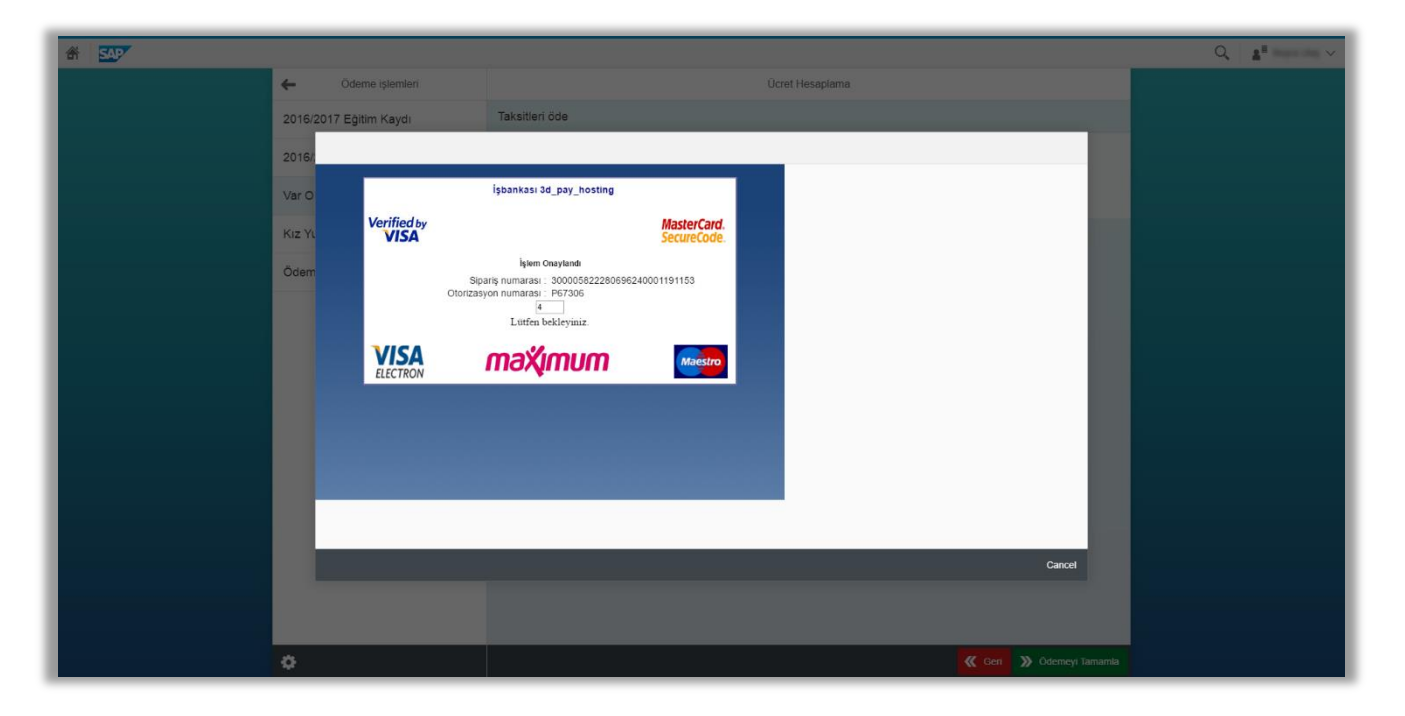

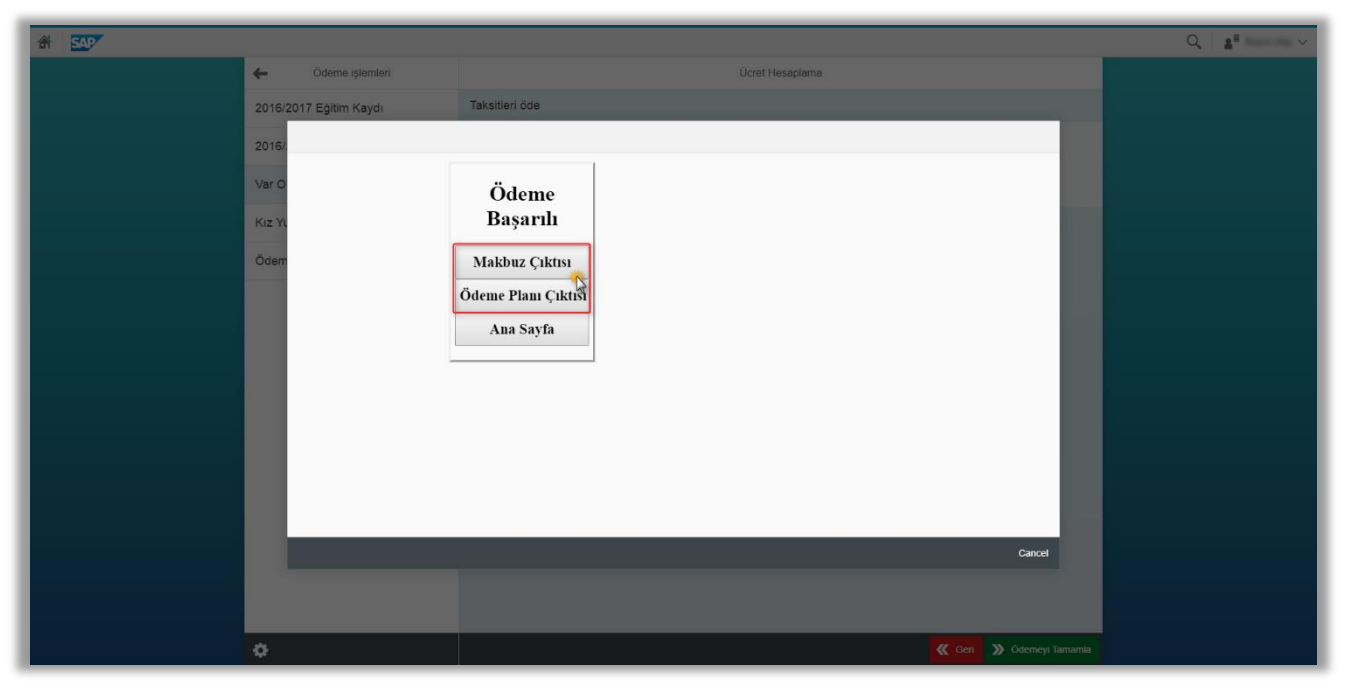

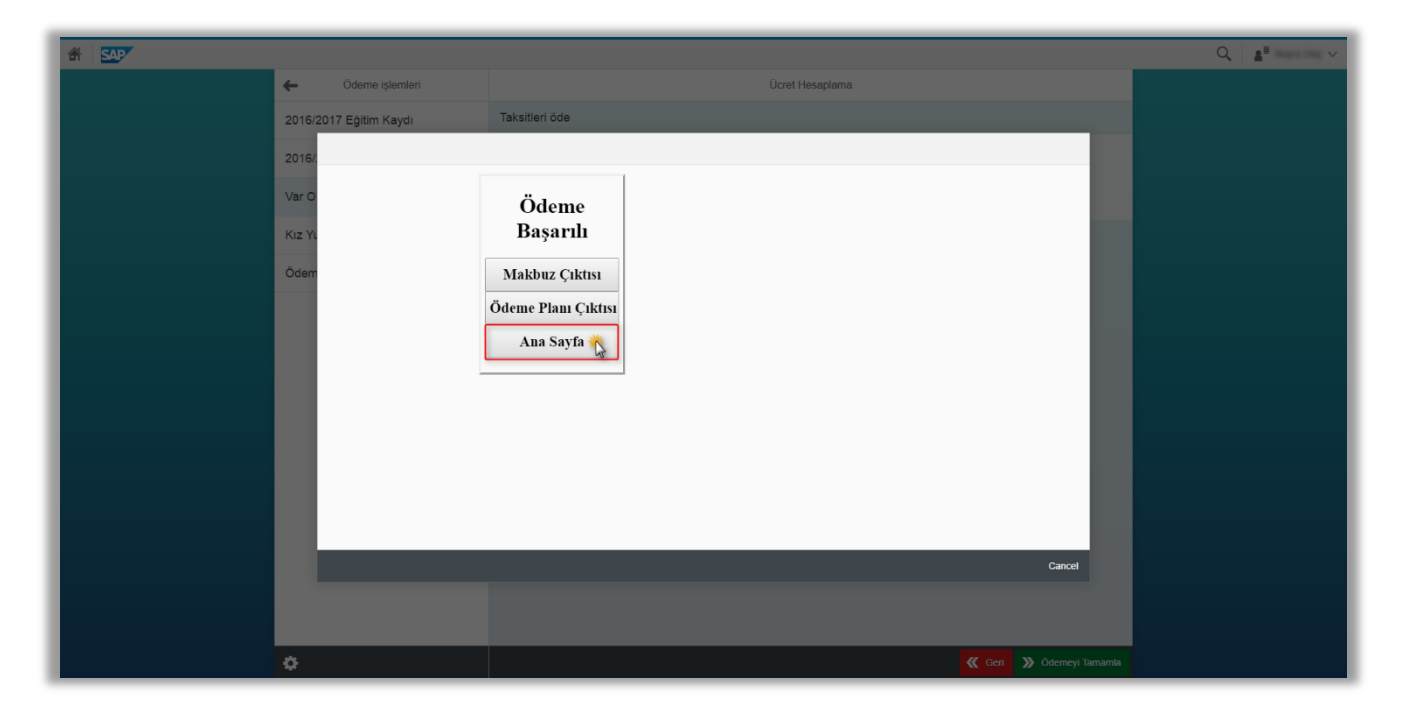

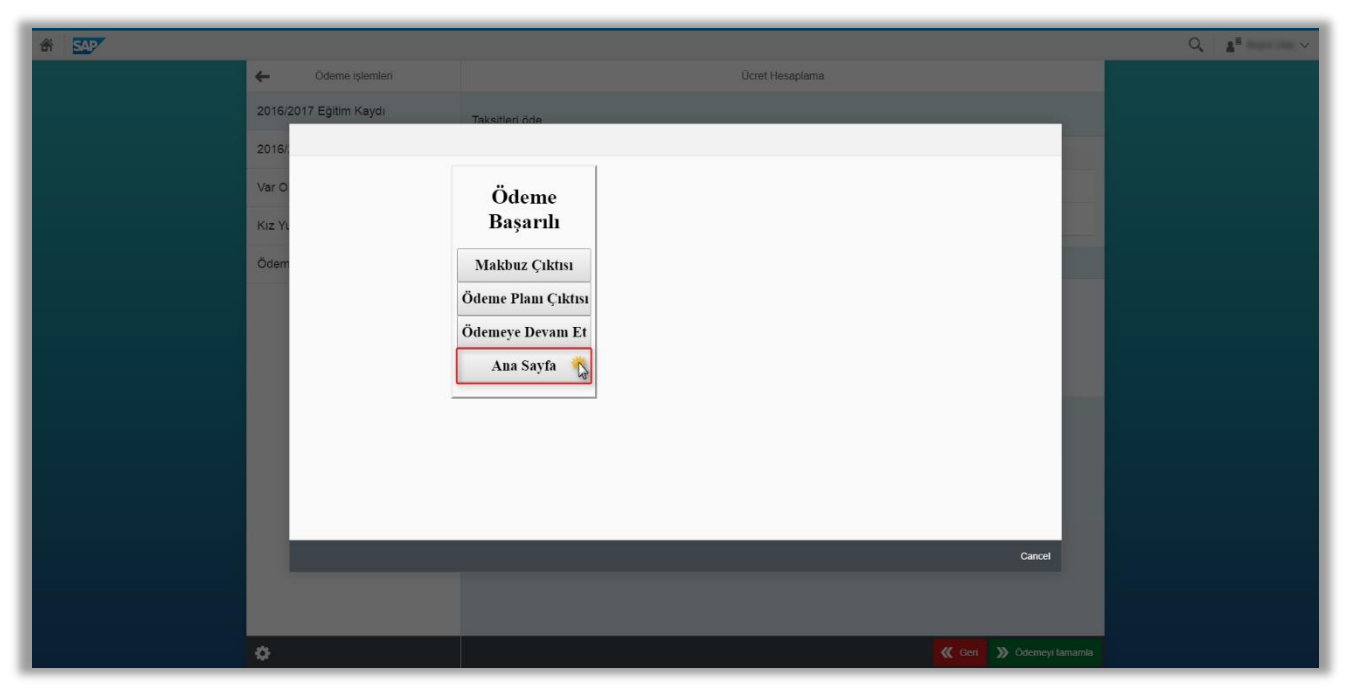